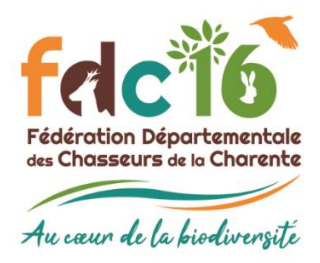

## Vote électronique

Mode d'emploi

**<u>Etape n°1</u>**: Aller sur le site internet de la FDC16 : <u>www.fdc16.com</u> et cliquez sur « <u>Espace Adhérent</u> <u>Privatif Retriever</u> ».

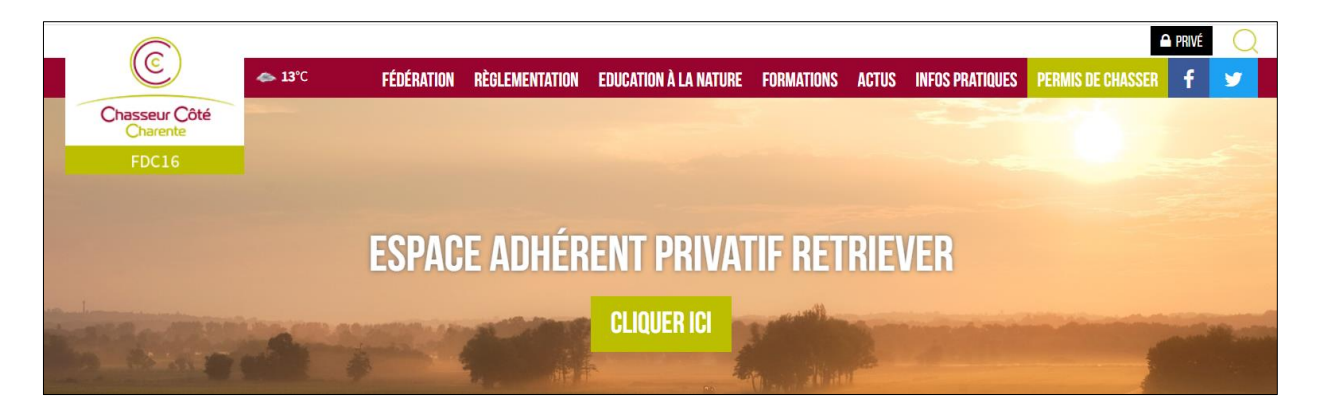

## Etape n°2 : Identification.

| Accés à votre Espace Adhérents                                                                                                    |                       |  |  |
|----------------------------------------------------------------------------------------------------|-----------------------|--|--|
| Vous allez accéder à l'Espace Adhérents de la Fédération des Chasseurs de la Charente, espace réservé aux chasseurs et aux responsables de territoire de la fédération, dès que vous vous serez authentifié au moyen d'un identifiant et d'un mot de passe.                  |                       |  |  |
| Pour un accès chasseur : l'identifiant correspond à votre identifiant Guichet Unique de 14 caractères présent sur votre titre de validation du permis de chasser 😯 et le mot de passe à votre date de naissance au format JJ/MM/AAAA (exemple : 18/05/1958).                 |                       |  |  |
| Pour un accès responsable de territoire : votre identifiant et votre mot de passe vous ont été communiqués par courrier ou par mail.                                                                                                    |                       |  |  |
| Cet espace est conçu pour faciliter les échanges avec la fédération et vous permettre, de manière intéractive, de saisir des données que vous deviez jusqu'à présent envoyer par<br>courrier, et d'obtenir dynamiquement des graphiques et des états concernant ces données. |                       |  |  |
|                                                                                                    | Bonne navigation !    |  |  |
| Г                                                                                                    |                       |  |  |
|                                                                                                    | ldentifiant           |  |  |
|                                                                                                    | A Mot de passe        |  |  |
|                                                                                                    | Connexion             |  |  |
|                                                                                                    | Mot de passe oublié ? |  |  |
| L                                                                                                    |                       |  |  |

## Vous vous connectez :

- <u>Pour votre territoire</u> : saisissez comme identifiant votre numéro de matricule territoire. Le mot de passe est celui de votre Espace Adhérent Privatif. Ces informations vous ont été envoyées par voies postale et électronique.
- <u>En tant que chasseur</u> : saisissez votre identifiant de validation (14 chiffres présents sur votre validation 2020-2021). Le mot de passe correspond à votre date de naissance sous ce format-là (JJ/MM/AAAA).

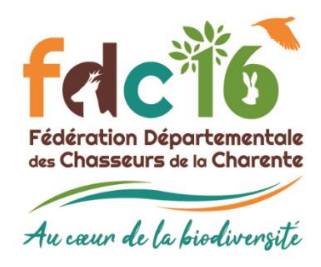

## Vote électronique

Mode d'emploi

Etape n°3 : Cliquez sur AG.

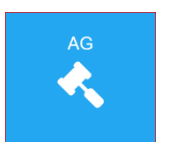

Etape n°4: Cliquez sur Situation pour connaître votre capacité de vote correspondant au nombre de timbres votes transmis à la FDC16 et saisis par nos soins.

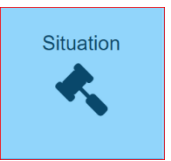

Vous êtes adhérent de la fédération. Vous pouvez participer au scrutin. Votre nombre de voix : 37 Voix adhérent : 1 Voix hectares : 36 Voix chasseurs : 0 Voix mandats : 0 Vote Etape n°5 : Pour voter, cliquez sur Vote.

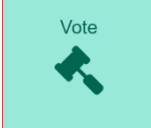

Etape n°6 : Vous entrez sur le vote électronique à proprement parlé.

| PV assemblée générale 2020 |                                                                                                    |
|----------------------------|----------------------------------------------------------------------------------------------------|
| Å                          | Approuvez-vous le procès-verbal de l'assemblée générale du 17 avril 2020 tel qu'il vous a été présenté ?   Pour   Contre   Abstention |

Etape n°7 : Vous pouvez consulter la pièce jointe inhérente à la résolution proposée. Pour ce faire, cliquez sur l'icône PDF à gauche de chaque résolution.

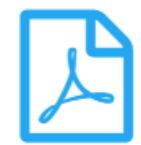

Etape n°8 : Vous devez cocher 1 des 3 cases proposées pour chacune des 17 résolutions présentées.

Etape n°9 : Pour enregistrer vos votes, cliquez sur Valider.

Valider

Merci d'avance pour votre participation !

Pour toute question ou pour toute demande d'assistance, n'hésitez pas à contacter le service administratif de la FDC16 :

- Par téléphone : 05.45.61.50.71. •
- Par mail : contact@chasseurcotecharente.com

Fédération Départementale des Chasseurs de la Charente Association agréée au titre de la protection de l'environnement Rue des Chasseurs - ZE - 16400 PUYMOYEN 🕲 05 45 61 50 71 - 🐵 contact@fdc16.com